## USA Ultimate How to Sign Annual Waiver Online

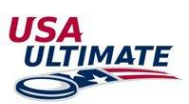

- 1. Log into your USA Ultimate membership account here: <u>https://play.usaultimate.org/members/login/</u>
- 2. Select the "Waiver expired (Inactive)" icon.
  - Valid waivers will appear in green font with a future expiration date.

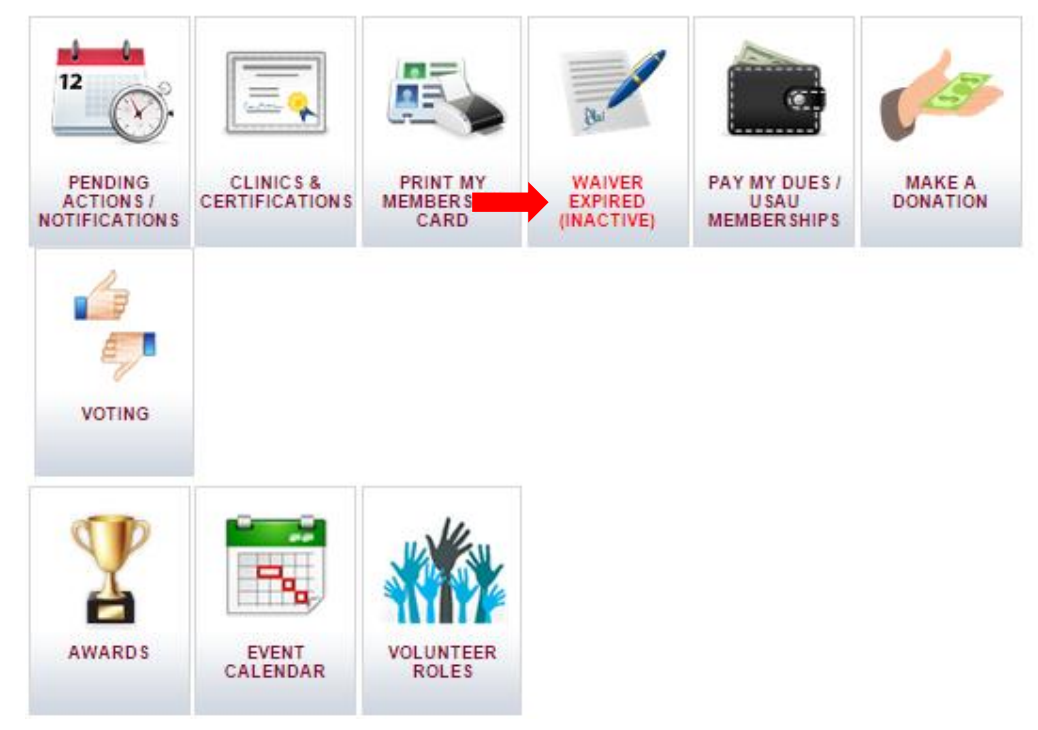

• If your account profile does not have a date of birth listed, you will see the message "Waiver can be signed once the member has a valid Birthdate".

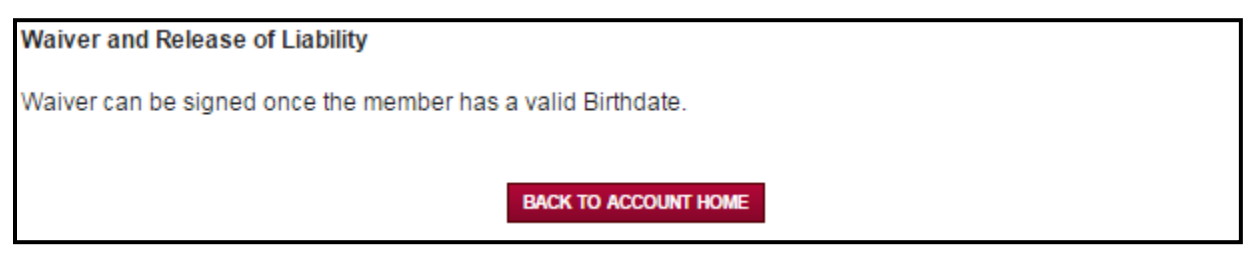

• To update birthdate, select "View/Edit your information" from the main account page.

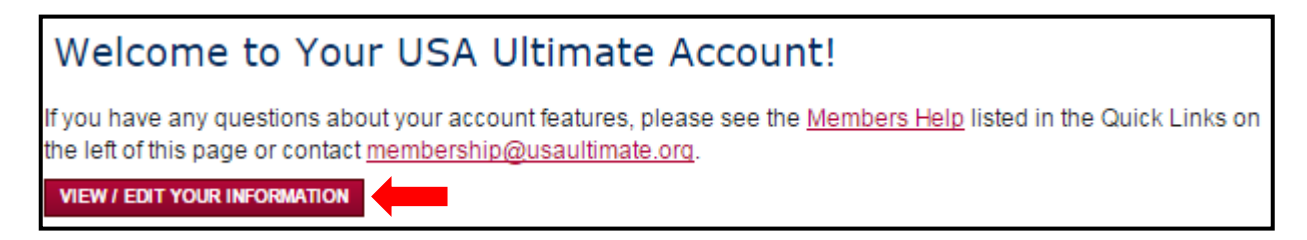

• From the second tab "Personal Information", enter in Birthdate in the field. Select "Next".

| Home > Manage Mem                                                            | oer Acc | ount                    |                   | (US       | LCOME BACK, USAU TEST<br>AU ACCOUNT ID# 331821) |
|------------------------------------------------------------------------------|---------|-------------------------|-------------------|-----------|-------------------------------------------------|
| 1. Account Informa                                                           | ation   | 2. Personal Information | Demograp          | hics      | 4. Emails/Alerts                                |
| > Denotes Required Field                                                     |         |                         |                   |           |                                                 |
|                                                                              |         |                         |                   |           |                                                 |
|                                                                              |         |                         | Account Picture 🔞 |           |                                                 |
| First Name                                                                   | · ·     | USAU                    | UNDO              | D / RELOA | D FROM DB                                       |
| Middle Initial                                                               |         |                         |                   |           |                                                 |
| Last Name                                                                    | >       | Test                    |                   | Ima       | ge                                              |
| Former Name                                                                  |         |                         |                   | No        | t                                               |
| Address                                                                      | >       |                         |                   | Avail     | able                                            |
| Apt/Suite                                                                    |         |                         |                   |           |                                                 |
| City                                                                         | •       |                         | Choose File       | No file c | hosen                                           |
| State                                                                        | •       |                         |                   | IPLOAD P  | CTURE                                           |
|                                                                              |         | <b>T</b>                | CLEA              | AR / DELE | TE PICTURE                                      |
| Zip                                                                          | *       |                         |                   |           |                                                 |
| Country                                                                      | >       | United States           | •                 |           |                                                 |
| Birthdate                                                                    | >       |                         |                   |           |                                                 |
| HS Grad Date                                                                 | *       |                         |                   |           |                                                 |
| Gender                                                                       | •       | Male Female             |                   |           |                                                 |
| Phone                                                                        | •       |                         |                   |           |                                                 |
| Alt. Phone                                                                   |         |                         |                   |           |                                                 |
| Fax                                                                          |         | -                       |                   |           |                                                 |
| Is Over Thirteen?                                                            | >       | ® Yes ◯ No 🔞            |                   |           |                                                 |
| Member will be saved as Over Thirteen/Over Eighteen if Birth Date is missing |         |                         |                   |           |                                                 |
|                                                                              |         |                         |                   |           |                                                 |
|                                                                              |         | < BACK                  | NEXT >            | FINIS     | SH CANCEL                                       |

## 3. Please review and verify your understanding and agreeance by selecting "I verify" and "Agree and Submit" Waiver and Release of Liability

| I verify that this is my (USAU TEST ACCOUNT USAU Account ID# 228359) USA Ultimate account                                                                                                    |
|----------------------------------------------------------------------------------------------------|
| By clicking 'Agree and Submit' you (the account holder, USAU TEST ACCOUNT) acknowledge that you have read, understand, and agree to be<br>bound by the terms above.<br>AGREE AND SUBMIT                                                                                                    |
| A valid waiver must be on file to participate in USA Ultimate events. Your membership will be incomplete and you will not be able to participate in USA Ultimate events if the waiver is declined, however other membership benefits may be available if payment is received. The online waiver will continue to be available and can be accessed through the member account page.                                                                                                    |
| A Note About USA Ultimate Rules and College Eligibility: Your participation in this or any USA Ultimate event or USA Ultimate sanctioned event or league is always subject to the rules, policies, procedures and governing documents of USA Ultimate and may trigger important consequences. In particular, please note that participation in a post-High School/Youth Division USA Ultimate or USA Ultimate-sanctioned event may initiate your college eligibility period. Please review the USA Ultimate college eligibility rules (http://www.usaultimate.org) to understand how participation in this event may affect your college eligibility. |
| Email Communications: As a member or account holder of USA Ultimate, you agree to receive direct e-mail<br>communication from USA Ultimate. If you do not wish to receive e-mail from USA Ultimate, you can remove<br>yourself from the mailing list by clicking Unsubscribe within the emails at any time.                                                                                                    |

• All member accounts with birthdates under the age of 18 years require a parent/guardian name and email for waiver verification

٦

| Waiver and Release of Liability                                                                                                    |
|----------------------------------------------------------------------------------------------------|
| <ul> <li>I verify that this is my (USAU Test USAU Account ID# 331821) USA Ultimate account</li> <li>I agree to the above waiver and I am 18 or older</li> <li>I agree to the above waiver and I am under 18</li> </ul>                                                                                                    |
| Parent / Guardian Consent                                                                                                    |
| Players under 18 must have their parent/guardian complete the following information:                                                                                                    |
| This is to certify that I, as parent/guardian with legal responsibility for this participant, do consent and agree to all the terms of this waiver on behalf of the minor and to indemnify and hold harmless the releasees from any and all liabilities incident to my minor child's involvement or participation in these programs above, even if arising from their negligence, to the fullest extent permitted by law. |
| Guardian Name Guardian Email I I the above named parent/guardian, agree to the waiver.                                                                                                    |

- Waivers are valid until December 31<sup>st</sup> of the current year.
- Please contact USA Ultimate at <u>info@usaultimate.org</u> or 719-219-8322.